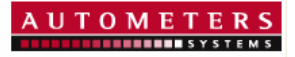

# The Horizon Range For Monitoring Power

System Overview & Operating Manual

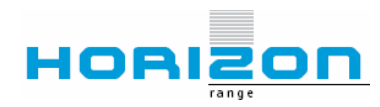

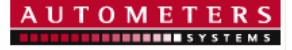

### **Horizon Overview**

#### The Concept

To make metering and monitoring Simple and affordable yet accurate and reliable.

#### The Reality

At the heart of the system is the HC-1, this is a DIN rail-mounted data collection device capable of storing information from up to 350 Meters via 3 separate RS485 Modbus communications ports, also available on the HC-1 are ten volt free input channels. These can be utalised for additional utility meters such as Water, Gas or Heat meters.

A Canbus channel is also available to enable the connection of up to 127 Horizon Canbus collectors, (HCC) giving the potential for an additional 2000 pulse meters to be added.

The Horizon System Website is a protected website to enable data from Horizon Data Collectors and Meters to be Viewed, Exported and Emailed from any web enabled PC.

Whether the Application is for a Single Multi Function meter for data logging or a complete building wired with Full Multi Utility metering, data is simple to view, download or export to a local PC for further analysis.

The website lists the meters in a tree system as they are wired in the field or as a series of functional groupings specified by the end user. Each meter has a clear customer specified identification, enabling all the measured parameters of each individual meter to be read easily and clearly identified. Data Collected may be viewed and manipulated so as to form the basis of an independent billing system or be used to monitor and control energy usage in line with the L2A/B Building regulations.

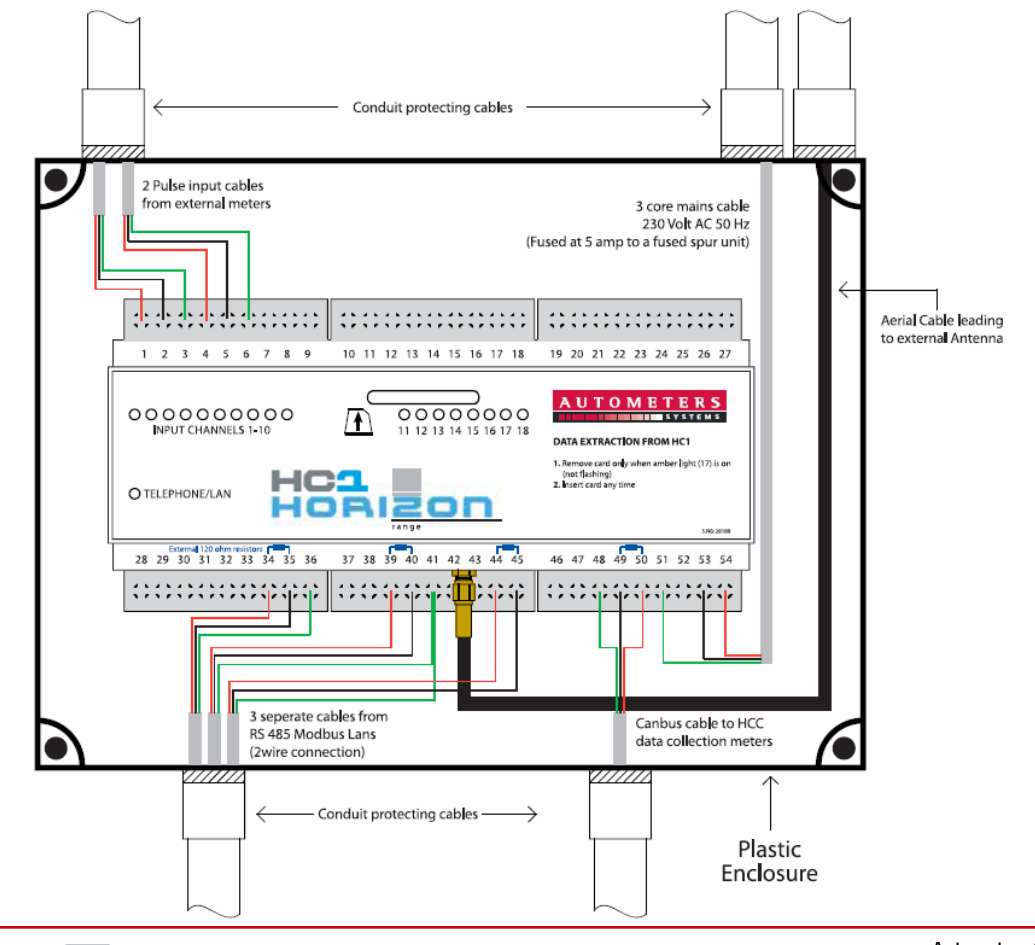

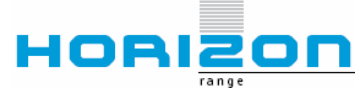

Autometers Systems Limited 4b Albany Road, Chorlton-cum-Hardy, Manchester M21 0AW Telephone: +44 (0)161 861 9056 Fax +44 (0)161 881 3745 Email: <u>sales@autometers.co.uk</u> Website: <u>www.autometers.co.uk</u>

#### Connectivity

Making the interconnection between metering equipment and the Horizon Collectors simple is the secret to the making the system usable. Whether the connection is for a pulse or for full RS485 Modbus Communication, all cabling is a simple 2 wire connection. Autometers recomend the use of Bedlon 9841 cable for all connections to ensure security and ease for installers. With its full coax screen and twin colour cabling it ensures that accuracy is maintained on installation.

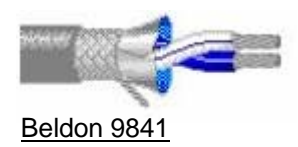

#### Installation overview

Below is an example of an installition installed with Autometers metering and Horizon monitoring. Whether the meters are single phase, kWh only or Full MultiFunction, they can all be incorporated within, mixed meter LAN networks and witht he additon of Modbus enabled pulse collectors, remote pulse meters can also be simply included.

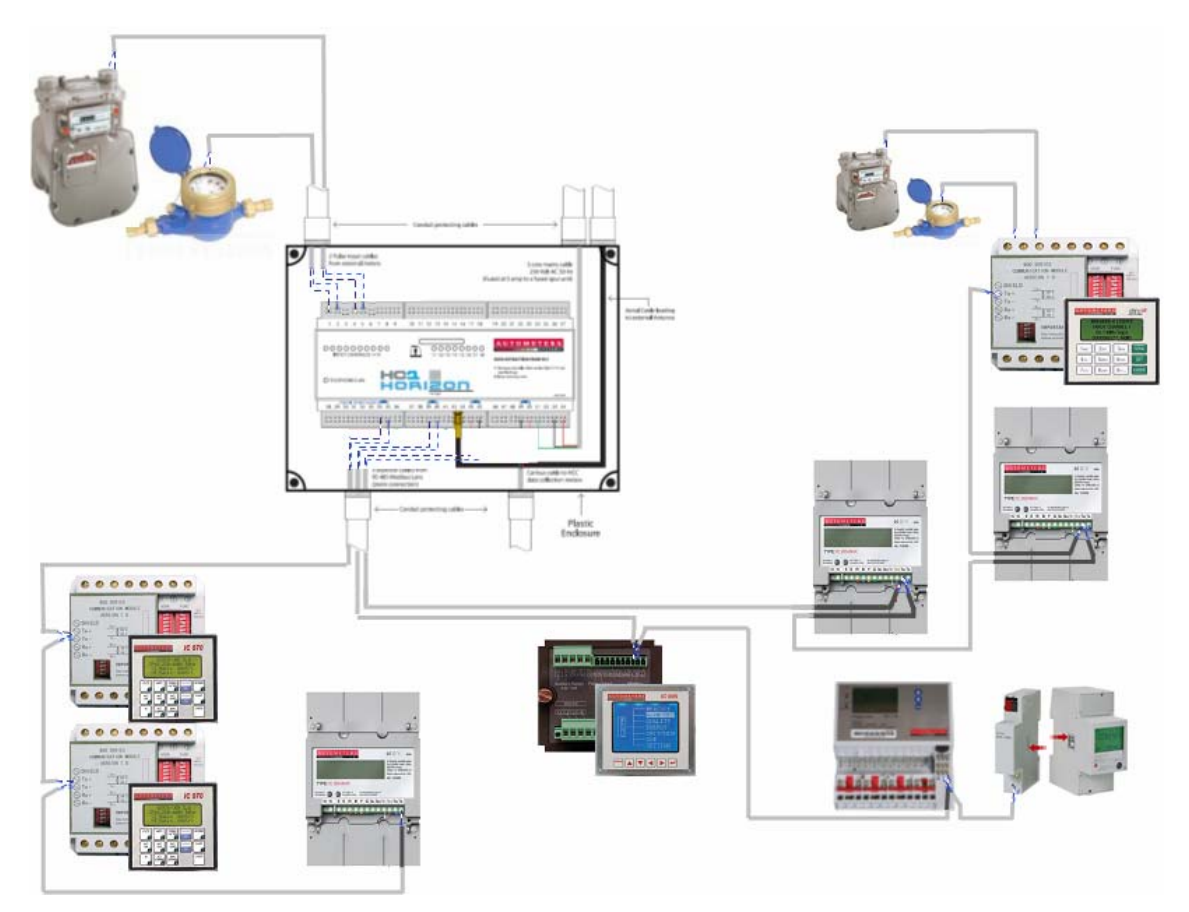

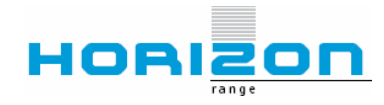

Autometers Systems Limited 4b Albany Road, Chorlton-cum-Hardy, Manchester M21 0AW Telephone: +44 (0)161 861 9056 Fax +44 (0)161 881 3745 Email: <u>sales@autometers.co.uk</u> Website: <u>www.autometers.co.uk</u>

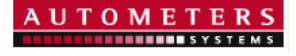

#### Operation

There are two methods of extracting data from the Horizon System. **Stand alone** – SD Card Extraction **GPRS** – Web enabled

#### Stand alone

This is the simplest and most cost effective way of extracting logged data. When information is required, you simply remove the SD card, put into your local card reader and the following files will self extract onto your screen.

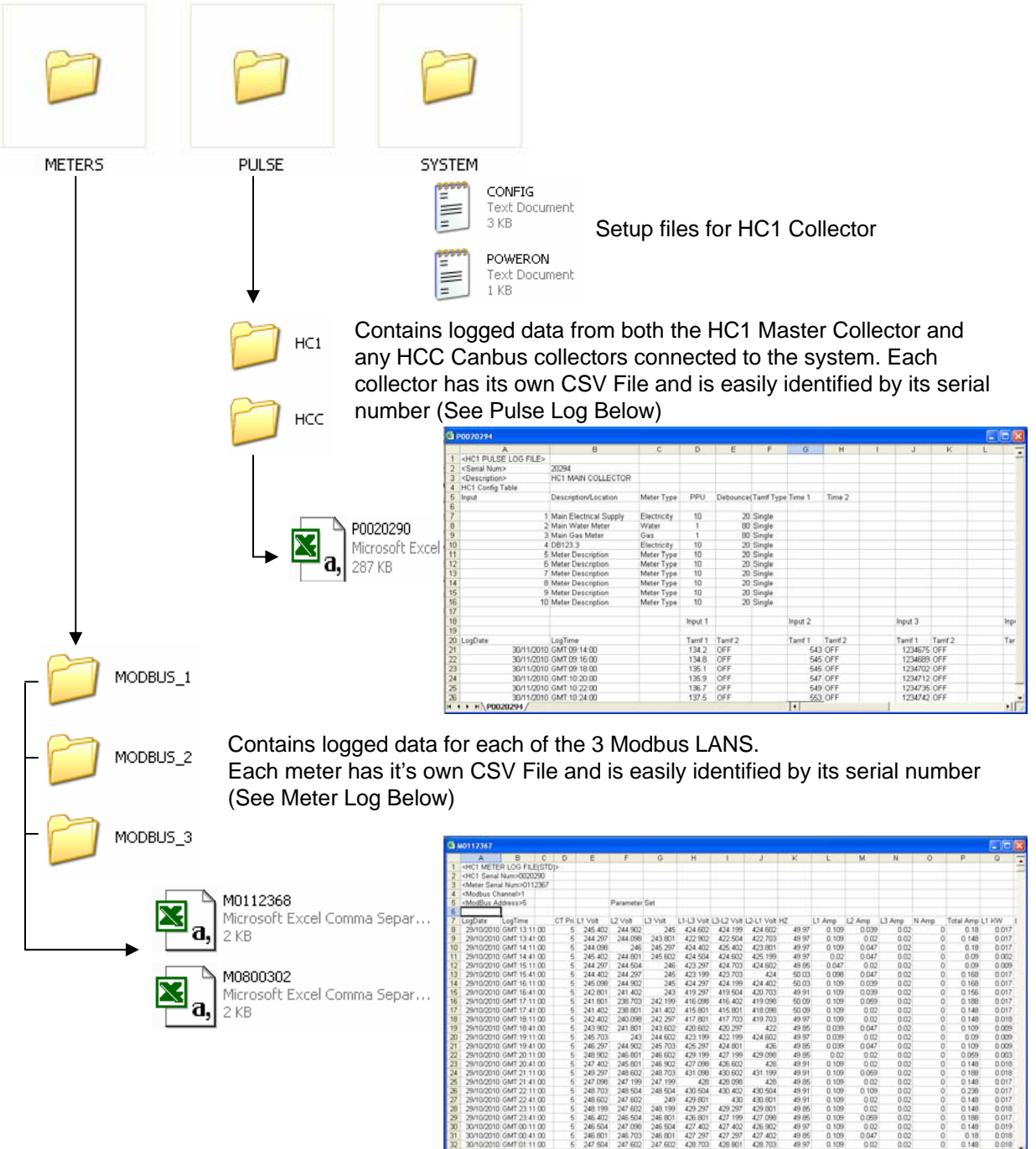

![](_page_3_Picture_7.jpeg)

Autometers Systems Limited 4b Albany Road, Chorlton-cum-Hardy, Manchester M21 0AW Telephone: +44 (0)161 861 9056 Fax +44 (0)161 881 3745 Email: <u>sales@autometers.co.uk</u> Website: <u>www.autometers.co.uk</u>

#### Stand alone . . continued

Once data has been viewed or saved, then simply replace the SD card into the HC1 and logging will continue.

Whilst the card was removed logging will continue and store the logged files onto the internal memory. When the card in re-inserted into the HC1 the files are automatically transferred tot the SD card ready for the next data extraction.

On average the 1GB SD card supplied with the HC1 will enable over 12 months of data storage (subject to the frequency and quantity of data required and the number of meters connected to the HC1). However when the card capacity reaches 90% continuously oscillating lights appear on the front of the HC1 as a warning. The card can then be removed, data saved, card erased, re inserted and continue logging as before. In the event that this does not happen, then the oldest data is overwritten following the FIFO (first in first out principle).

#### **GPRS**-Web enabled

For remote access of data a GPRS module can be fitted to the HC1. This replaces the need for SD card extraction and enables multiple users to access the logged information from any web enabled PC or communication device.

Data is transferred to a secure web server at time of logging which ensures that data is available within minutes of being logged. Access is User name and password protected, with the ability to give varied levels of access subject to responsibility and authority.

Using the GPRS solution enables users to view all logged data from any chosen location on the Autometers Horizon Website <u>www.autometershorizon.co.uk/METERS</u>.

In addition to the standard parameters the GPRS enables the user to set Logical views, create virtual meters, compare meter profiles and alarm on under/over usage.

Automatic reporting and invoicing are also available with client specific cost centres and identification.

The following pages give an overview of the Horizon website, its functionality and capabilities;

![](_page_4_Picture_13.jpeg)

### Login

To retrieve the Horizon login screen enter the following URL in a web browser:

|                                                                                                    | AUTOMETER |
|----------------------------------------------------------------------------------------------------|-----------|
| Welcome to the Horizon site                                                                        |           |
| Please enter a username and password and click the [Login] button Username Password: <b>DW1234</b> |           |
| Login                                                                                              |           |
|                                                                                                    |           |
|                                                                                                    |           |
| Copyright @ 2010 Geobuild. All trademarks acknowledged.                                            |           |

#### www.autometershorizon.co.uk/METERS

![](_page_5_Picture_6.jpeg)

Complete the Username and Password boxes and click here to enter the Horizon site. NB – These are Case sensitive

Username and Passwords are users settable, from a "Manager level" login.

Users can be created to have the ability to view only or extend to have full multi site access if required.

. .

|                                 | Define                         | Jsers    |             |
|---------------------------------|--------------------------------|----------|-------------|
| Customer:                       | Autometers                     |          | ~           |
| Customer Site:                  | Albany Road                    |          | *           |
| Select User:                    | lain                           |          | ~           |
| User Name:                      | lain                           |          |             |
| Full Name:                      | lain Stanway                   |          |             |
| Password:                       | •••••                          |          |             |
| Confirm Password:               | •••••                          |          |             |
| User Type:                      | <ul> <li>Autometers</li> </ul> | 💿 Normal | ◯ End User  |
| Access to All Customer's Sites: | No                             | 🔿 Yes    | 🔘 View Only |
| User Admin Access:              | O No                           | ⊙ Yes    | 🔘 View Only |
| Last Logged in:                 | 09/07/2008 12:49               |          |             |
| Password Last Changed:          | 09/07/2008 12:49               |          |             |
| Update                          |                                | Delete U | Jser        |

![](_page_5_Picture_11.jpeg)

![](_page_6_Picture_1.jpeg)

### **Site Selection**

|                                                                                                    | AUTOMETERS                                 |
|----------------------------------------------------------------------------------------------------|--------------------------------------------|
| 🔲 METERS 🔰 ADMIN 🛛 🖾 ALARMS 📄 LOG OUT                                                                                                    | Tuesday 3nd August 2010                    |
| Customer: Autometers<br>Customer Site: Please Select<br>Please Select<br>Albany Road<br>Demo Case 2<br>Demo Case 2<br>Demo Case 3<br>Demostration Case<br>Test Facility<br>Logical View<br>Switch View<br>Historical Data |                                            |
| Copyright @                                                                                                    | 2010 Geobuild. Al trademarks aoknowledged. |

Using the drop down arrow, Select from the list your required site.

# **Meter Details**

| Meters a Admin 🕼 Alarms a Lo | DG OUT         |                                                                                                    |                                                                                                    |                                                       | А                                                                                                    | UTOME <sup>*</sup><br>Tuesday 3nd A                                              | TERS<br>SYSTEMS<br>August 2010 |
|------------------------------|----------------|----------------------------------------------------------------------------------------------------|----------------------------------------------------------------------------------------------------|-------------------------------------------------------|----------------------------------------------------------------------------------------------------|----------------------------------------------------------------------------------|--------------------------------|
| Customer: Autometers         | Show / Hide    | Main Incomer<br>FREQUENCY<br>VOLTS<br>AMPS<br>KW<br>KVA<br>KVA<br>KVA<br>KVA<br>Tariff A Starts<br>Tariff A KWH<br>IMP KVARH<br>KVAH<br>KVAH | 49.93<br>L1<br>[239.73<br>] 10.54<br>[2.41<br>[2.46<br>[0.51]<br>[0.98<br>[143196.41<br>[07]; [30]<br>[142166.94<br>[142166.94<br>[142166.94]<br>[142166.94<br>[142165.300]<br>[1495] VO | L2<br>[241.97<br>6.64<br>1.56<br>1.55<br>0.20<br>0.99 | L3<br>239.36<br>13.02<br>2.74<br>2.96<br>1.12<br>0.92<br>EXP KWH<br>Tariff B Starts<br>Tariff B KWH<br>EXP KVARH<br>AH<br>H - THD<br>SA | TOTAL<br>30.20<br>6.68<br>6.69<br>0.41<br>1.00<br>00 ; 30<br>1029.46<br>VE SETUP |                                |
|                              | Copyright @ 20 | 10 Geobuild. All tradema                                                                                                    | rks acknowledged.                                                                                                    |                                                       |                                                                                                    |                                                                                  |                                |

Data is viewed in a Physical view format with all meters and collectors listed under the Modbus or Canbus LAN that they are connected to.

Data from either a Meter or a Collector can be viewed by simply clicking on the device. The data will appear on the right hand side of the screen.

If data is too large on the screen, then click on the Show/Hide Button and the Physical View will collapse to the side of the screen until retrieved by re-clicking.

![](_page_6_Picture_10.jpeg)

![](_page_7_Picture_1.jpeg)

### Meter Details . . Continued

More selective data can be viewed by clicking on the relevant parameter buttons. NB- Only those parameters logged by the Horizon System can be viewed. All other parameters will show as a zero.

In addition to the standard measured features displayed, the "Tariff" selection enables a single rate meter to be split into a two rate for kWh. This enables either Day/Night or split shift monitoring to be achieved without the requirement of a two rate meter being fitted.

| Tariff A Starts | 07 : 30 | Tariff B Starts 00 : 30 |
|-----------------|---------|-------------------------|
|                 |         |                         |

All Times are user programmable and can be set to different times per meter if required.

![](_page_7_Picture_8.jpeg)

Autometers Systems Limited 4b Albany Road, Chorlton-cum-Hardy, Manchester M21 0AW Telephone: +44 (0)161 861 9056 Fax +44 (0)161 881 3745 Email: <u>sales@autometers.co.uk</u> Website: <u>www.autometers.co.uk</u>

# **Meter Graphs**

![](_page_8_Picture_3.jpeg)

![](_page_8_Picture_4.jpeg)

### Meter Details . . Continued

| METERS & ADMIN & ALARMS & LO                                              | G OUT         |                                                                                                    |                                                                                                    |                                              | A                                                                                                    | UTOMET                                                                  | CERS |
|---------------------------------------------------------------------------|---------------|----------------------------------------------------------------------------------------------------|----------------------------------------------------------------------------------------------------|----------------------------------------------|----------------------------------------------------------------------------------------------------|-------------------------------------------------------------------------|------|
| Customer: Autometers                                                      | Show / Hide o | Main Incomer<br>FREQUENCY 4<br>VOLTS<br>AMPS<br>KW<br>KVA<br>KVAR<br>PF<br>IMP KWH<br>Taiff A Stats<br>Taiff A KWH<br>IMP KVAR<br>KVAH<br>KVAH | 9.93<br>L1<br>239.73<br>10.54<br>2.46<br>0.51<br>0.98<br>143196.41<br>07 (30)<br>142166.94<br>8842.40<br>144553.00<br>AMPS VO | L2<br>241.97<br>6.64<br>1.55<br>0.20<br>0.99 | L3<br>239.36<br>13.02<br>2.74<br>2.96<br>1.12<br>0.92<br>EXP KWH<br>Tariff B Starts 0<br>Tariff B KWH<br>EXP KVARH<br>AH<br>H - THD SAV | TOTAL<br>30.20<br>6.68<br>0.41<br>1.00<br>10 : 30<br>029,46<br>VE SETUP |      |
| Physical View Graph<br>Switch View Graph<br>Meter Details Historical Data |               |                                                                                                    |                                                                                                    |                                              |                                                                                                    |                                                                         |      |
|                                                                           | Copyright (   | 3 2010 Geobuild. Al trademark                                                                                                    | s acknowledged.                                                                                                    |                                              |                                                                                                    |                                                                         |      |

### **Meter Alarms**

Clicking on the Setup button from any meter enables the user to set individual meter alrm levels for Under/Over values along with Profile and non usage alarms. Once set these alarms can be visually seen whilst logged

in, both by highlighting the values on all scrrens in Yellow and by a pop up warning message.

| Main incomer      |          |                       |        |                              |
|-------------------|----------|-----------------------|--------|------------------------------|
|                   | Meter    | Alarm Setup           |        |                              |
| High (Over) Alarm | Settings | Low (Under) Alarm Set | ttings |                              |
| L1 Amps: 10.00    | A        | L1 Amps:              | A      |                              |
| L2 Amps:          | Α        | L2 Amps:              | Α      | Microsoft Internet Explorer  |
| L3 Amps:          | A        | L3 Amps: 25.00        | A      | New Alarms have been raised. |
| T Amps:           | Α        | T Amps:               | A      | -                            |
|                   |          |                       |        | ОК                           |

An email is also sent to a user defined address to notify when not on line.

- 🖂 webdata@autometers.co.uk 10:36
  - Horizon Meter Alarm

All alarm activations and resets are logged and are viewable via the ADMIN button for manager level access

| View Historical Alarm | s |
|-----------------------|---|
|-----------------------|---|

| Customer:    |                 | Auto  | meters       |            |            |          |          | ~       |
|--------------|-----------------|-------|--------------|------------|------------|----------|----------|---------|
| Customer si  | te:             | Alba  | ny Road      |            |            |          |          | ~       |
| Alarm Date   | Tripped Between | 01/0  | 1/2010       | and 05     | /08/2010   |          |          |         |
| Select Colle | ctor:           | HC1   | Master Colle | ctor 10608 | 1          |          |          | ~       |
| Select Mete  | rs or Pulses:   | Mete  | ers          |            |            |          |          |         |
| Serach For . | Alarms Under:   | All M | eters Under  | Selected C | ollector   |          |          | ~       |
| Motor Name   | Modhug Doggrin  | tion  | Alarm Tumo   | Date Ala   | rm Trinnov | Date     | Alarma ( | Ponot   |
| Main Incomer | 11 Amn          | lion  | Over Lisage  | 19/01/20   | 10.12:28:5 | 3 19/01/ | 2010.1   | 2.30.32 |
| Main Incomer | L3 Amp          |       | Over Usage   | 18/01/20   | 10 12:26:5 | 3 18/01/ | 2010 1:  | 2:30:32 |
| Main Incomer | L2 Amp          |       | Over Usage   | 18/01/20   | 10 12:26:5 | 3 18/01/ | 2010 1:  | 2:30:32 |
|              |                 |       |              |            |            |          |          |         |

| iin incomer         |            |                   |          |
|---------------------|------------|-------------------|----------|
|                     | Meter Ala  | rm Setup          |          |
| High (Over) Alarm S | Settings   | Low (Under) Alarm | Settings |
| L1 Amps:            | A          | L1 Amps:          | A        |
| L2 Amps:            | A          | L2 Amps:          | A        |
| L3 Amps:            | A          | L3 Amps:          | A        |
| T Amps:             | A          | T Amps:           | A        |
| L1 Volts:           | v          | L1 Volts:         | v        |
| L2 Volts:           | v          | L2 Volts:         | v        |
| L3 Volts:           | v          | L3 Volts:         | v        |
| L1 KW:              | к          | L1 KW:            | ĸw       |
| L2 KW:              | KW         | L2 KW:            | KW       |
| L3 KW:              | ĸw         | L3 KW:            | ĸw       |
| T KW:               | KW         | T KW:             | ĸw       |
| L1 KVA:             | KVA        | L1 KVA:           | KVA      |
| L2 KVA:             | KVA        | L2 KVA:           | KVA      |
| L3 KVA:             | KVA        | L3 KVA:           | KVA      |
| T KVA:              | KVA        | T KVA:            | KVA      |
| Profile Usage:      | kWh        | Profile Usage:    | kWh      |
| Non Usage Alarn     | n (kWh): 🔽 |                   |          |
|                     | /          | MAIN              |          |
|                     | /          | MAIN              |          |

The Non Usage Alarm ensures that, in the event of power loss, or "tampering" and no power is cunsumed within a log cycle, an email is sent to a user defined address to advise of the status. This ensures that power outages and miss uses are reported quickly and effectively

![](_page_9_Picture_16.jpeg)

![](_page_9_Picture_17.jpeg)

#### **Pulse Details**

| HC1 Master Collector 106081 | Pulse                            | 1         | a show of the second |           |       |        |       |           |            |         |       |
|-----------------------------|----------------------------------|-----------|----------------------|-----------|-------|--------|-------|-----------|------------|---------|-------|
| HC1 Master Collector 106081 | Contraction of the second second | Count     | Factor               | Value     | Count | Factor | Value | Count     | TOTAL PULS | Measure |       |
| Modbus 1                    | IC990 KWh 900 106                | 99850.00  | 1.00                 | 99850.00  | 2     |        |       | 99850.00  | 99850.00   | kwa     | Graph |
| <b>B</b>                    | IC990 KVAH 900186                | 100658.00 | 1.00                 | 100658.00 | 0.00  | 0.00   | 0.00  | 100658,00 | 100658.00  | KVAH    | Graph |
| Main Incomer                | IC970 KWH 701049                 | 99374.00  | 1.00                 | 99374.00  | 0.00  | 0.00   | 0.00  | 99374.00  | 99374.00   | KWH     | Graph |
| Modbus 2                    | IC970 KVAH 701049                | 106112,00 | 1.00                 | 106112.00 | 0.00  | 0.00   | 0.00  | 106112.00 | 106112.00  | INVAH   | Graph |
| DBP(321                     | IC970 KWH 700836                 | 397396.00 | 1.00                 | 397396.00 |       |        |       | 397396.00 | 397396.00  | KWH.    | Graph |
| DBMC/234                    | E 10970 KVAH 700836              | 424098.00 | 1.00                 | 424098.00 |       |        |       | 424098.00 | 424098.00  | KVAH    | Graph |
| DBIECO1                     | E Putse 7                        | 0.00      | 1.00                 | 0.00      | E.    |        |       | 0.00      | 0.00       | 0       | Graph |
| - CANbus                    | 20 Pulse 0                       | 0.00      | 1.00                 | 0.00      | 8     |        |       | 0.00      | 0.00       | 0       | Graph |
| 16 Input HCC 107046         | Gas Meter                        | 4549.68   | 1.00                 | 4549.68   |       |        |       | 4549.68   | 4549.68    | M3      | Graph |
|                             | Pulse 10                         | 0.00      | 1.00                 | 0.00      | 6     |        |       | 0.00      | 0.00       | 0       | Graph |
|                             | Pulse 11                         | 0.00      | 1.00                 | 0.00      | 1     |        |       | 0.00      | 0.00       | 0       | Graph |
|                             | Pulse 12                         | 0.00      | 1.00                 | 0.00      | 9     |        |       | 0.00      | 0.00       | 0       | Graph |
|                             | Pulse 13                         | 0.00      | 1.00                 | 0.00      |       |        |       | 0.00      | 0.00       | 0       | Graph |
|                             | Pulse 14                         | 0.00      | 1.00                 | 0.00      |       |        |       | 0.00      | 0.00       | 0       | Graph |
| cal View                    | Pulse 15                         | 0.00      | 1.00                 | 0.00      | 2     |        |       | 0.00      | 0.00       | 0       | Graph |
|                             | Pulse 16                         | 0.00      | 1.00                 | 0.00      |       |        |       | 0.00      | 0.00       | 0       | Graph |

Data from a Collector can be viewed by simply clicking on a pulse device. This can either be the main HC1 Collector on a HCC 16 Channel Pulse collector on the Canbus network. When selected the data will appear on the right hand side of the screen. If data is too large on the screen, then click on the Show/Hide Button and the Physical View will collapse to the side of the screen until retrieved by re-clicking.

|                         | to input field to | 7040                      |   |           |    |     |         |     |        |        |         |          |          |
|-------------------------|-------------------|---------------------------|---|-----------|----|-----|---------|-----|--------|--------|---------|----------|----------|
|                         |                   | SETUP                     |   |           |    |     |         |     | BASE   | VALUES |         |          |          |
|                         | Pulse             | FUEL TYPE                 |   | TARIFF TY | PE | TAF | RIFF A  | TA  | RIFF B | SYS    | S TIME  | TARIFF A | TARIFF B |
| ×                       | 10990 kWh 900186  | Electricity               | ~ | Single    | ~  | 00  | 00      |     |        | 00     | :00     | 0.00     |          |
| /                       | IC990 kVAH 900186 | Electricity               | ~ | Dual      | ~  | 00  | 00      | 07  | 00     | Sys    | Time To | 0.00     | 0.00     |
| Input names             | IC970 KWH 701049  | Electricity<br>Gas        |   | Dual      | ~  | 00  | 00      | 07  | 00     | 00     | 00      | 0.00     | 0.00     |
| & fuel type             | IC970 KVAH 701649 | kWh (Gas)<br>Weter        |   | Dual      | ~  | 00  | 00      | 04  | 00     |        |         | 0.00     | 0.00     |
| can be user set with an | IC970 KWH 700836  | Heat Meter for CHP System |   | Single    | ~  | 00  | 00      |     |        |        |         | 0.00     |          |
| option for Pulses to be | IC970 KVAH 700836 | Electricity               | ~ | Single    | ~  | 00  | 00      |     |        |        |         | 0.00     |          |
|                         | Pulse 7           | Electricity               | ~ | Single    | ~  | 00  | 00      | 1   |        |        |         | 0.00     |          |
| split into a two tariff | Pulse 8           | Electricity               | ~ | Single    | ~  | 00  | 00      |     |        |        |         | 0.00     |          |
| register if required    | Gas Meter         | Gas                       | ~ | Single    | ~  | 00  | 00      |     |        |        |         | 0.00     |          |
| regiotor in required    | Pulse 10          | Electricity               | ~ | Single    | ~  | 00  | 00      | 1   |        |        |         | 0.00     |          |
|                         | Pulse 11          | Electricity               | ~ | Single    | ~  | 00  | 00      |     |        |        |         | 0.00     |          |
|                         | Pulse 12          | Electricity               | ~ | Single    | ~  | 00  | 00      |     |        |        |         | 0.00     |          |
|                         | Pulse 13          | Electricity               | ~ | Single    | ~  | 00  | 00      | [   |        |        |         | 0.00     |          |
|                         | Pulse 14          | Electricity               | ~ | Single    | ~  | 00  | 00      |     |        |        |         | 0.00     |          |
|                         | Pulse 15          | Electricity               | ~ | Single    | ~  | 00  | 00      |     |        |        |         | 0.00     |          |
|                         | Pulse 16          | Electricity               | ~ | Single    | ~  | 00  | 00      |     |        |        |         | 0.00     |          |
|                         |                   | 1                         |   | Savo      |    |     | larm Se | tun |        | Main   |         |          |          |

![](_page_10_Picture_6.jpeg)

### **Pulse Alarms**

|  | 16 Input HCC 10   | 7046        |   |          |           |     |         |      |        |      |         |          |                      |
|--|-------------------|-------------|---|----------|-----------|-----|---------|------|--------|------|---------|----------|----------------------|
|  |                   |             |   |          |           |     |         |      |        |      |         |          |                      |
|  | Dulsa             | FUEL TYPE   |   | TARIEE T | SE<br>VDE | TUP | RIFEA   | ТА   | RIFE B | SV   | TIME    | TARIEE A | E VALUES<br>TARIFE B |
|  | IC990 kWh 900186  | Electricity | ~ | Single   | ~         | 00  | 00      | -    |        | 00   | 00      | 0.00     |                      |
|  | IC990 kVAH 900186 | Electricity | ~ | Dual     | ~         | 00  | 00      | 07   | 00     |      | Time To | 0.00     | 0.00                 |
|  | IC970 KWH 701049  | Electricity | ~ | Dual     | ~         | 00  | 00      | 07   | 00     | 00   | .00     | 0.00     | 0.00                 |
|  | IC970 KVAH 701049 | Electricity | ~ | Dual     | ~         | 00  | 00      | 04   | 00     | -    |         | 0.00     | 0.00                 |
|  | IC970 KWH 700836  | Electricity | ~ | Single   | ~         | 00  | 00      |      |        |      |         | 0.00     | _                    |
|  | IC970 KVAH 700836 | Electricity | ~ | Single   | ~         | 00  | 00      |      |        |      |         | 0.00     | _                    |
|  | Pulse 7           | Electricity | ~ | Single   | ~         | 00  | 00      |      |        |      |         | 0.00     | _                    |
|  | Pulse 8           | Electricity | ~ | Single   | ~         | 00  | 00      |      |        |      |         | 0.00     | _                    |
|  | Gas Meter         | Gas         | ~ | Single   | ~         | 00  | 00      |      |        |      |         | 0.00     | _                    |
|  | Pulse 10          | Electricity | ~ | Single   | ~         | 00  | 00      |      |        |      |         | 0.00     | _                    |
|  | Pulse 11          | Electricity | ~ | Single   | ~         | 00  | 00      |      |        |      |         | 0.00     | _                    |
|  | Pulse 12          | Electricity | ~ | Single   | ~         | 00  | 00      |      |        |      |         | 0.00     | _                    |
|  | Pulse 13          | Electricity | ~ | Single   | ~         | 00  | 00      |      |        |      |         | 0.00     | _                    |
|  | Pulse 14          | Electricity | ~ | Single   | ~         | 00  | 00      |      |        |      |         | 0.00     |                      |
|  | Pulse 15          | Electricity | ~ | Single   | ~         | 00  | 00      |      |        |      |         | 0.00     |                      |
|  | Pulse 16          | Electricity | ~ | Single   | ~         | 00  | 00      |      |        |      |         | 0.00     | _                    |
|  |                   |             |   | 53/0     |           |     | larm Se | atun |        | Main |         |          |                      |
|  |                   |             | _ | Juve     |           | -   |         | rup  |        | mann |         |          |                      |

16 Input HCC 107046

Clicking on the Alarm Setup button from enables the user to set individual High/Low input alarms based on the 30 Min Profile of the Pulse consumption.

Once set these alarms can be visually seen whilst logged in, both by highlighting the values on all scrrens in Yellow and by a pop up warning message.

![](_page_11_Picture_6.jpeg)

An email is also sent to a user defined address to notify when not on line.

webdata@autometers.co.uk 10:36 Horizon Meter Alarm

| Pulse                | High (Over) Alarm Usage | Low (Under) Alarm Usage | Non Usage Alarm |
|----------------------|-------------------------|-------------------------|-----------------|
| IC990 kWh<br>900186  | 24.000                  | 5.00                    |                 |
| IC990 kVAH<br>900186 |                         |                         | Γ               |
| IC970 KWH<br>701049  |                         |                         |                 |
| IC970 KVAH<br>701049 |                         |                         |                 |
| IC970 KWH<br>700836  |                         |                         |                 |
| IC970 KVAH<br>700836 |                         |                         |                 |
| Pulse 7              |                         |                         | Γ               |
| Pulse 8              |                         |                         |                 |
| Gas Meter            |                         |                         |                 |
| Pulse 10             |                         |                         |                 |
| Pulse 11             |                         |                         |                 |
| Pulse 12             |                         |                         |                 |
| Pulse 13             |                         |                         |                 |
| Pulse 14             |                         |                         |                 |
| Pulse 15             |                         |                         |                 |
| Pulse 16             |                         |                         |                 |

All alarm activations and resets are logged and are viewable via the ADMIN button for manager level access

![](_page_11_Picture_11.jpeg)

The Non Usage Alarm ensures that, in the event of power loss, or "tampering" and no power is cunsumed within a log cycle, an email is sent to a user defined address to advise of the status. This ensures that power outages and miss uses are reported quickly and effectively

![](_page_11_Picture_13.jpeg)

### **Pulse Graphs**

![](_page_12_Picture_3.jpeg)

Historical Graphs can be produced for each inputs in tow formats.

![](_page_12_Figure_5.jpeg)

The graphs can be saved, printed or emailed directly from the screen for further analysis

![](_page_12_Picture_7.jpeg)

![](_page_13_Picture_1.jpeg)

# **View and Export Historical Data**

| From the Main Screen click on the | Historical Data     | button. |                                |
|-----------------------------------|---------------------|---------|--------------------------------|
| This screen enables the following | View Data           |         | by using the historical logged |
| data                              | View Live Data Feed |         |                                |
| datai                             | Export Data         |         |                                |
|                                   | Email Data          |         |                                |
|                                   | Compare Data        |         |                                |

| METERS = ADMIN II ALARMS = LOG                                                                                                    | our                                                                                                    |                                                                                                    | AUTOMET                                                                                                    | ERS                                                                                                    |                                        |
|----------------------------------------------------------------------------------------------------|----------------------------------------------------------------------------------------------------|----------------------------------------------------------------------------------------------------|----------------------------------------------------------------------------------------------------|----------------------------------------------------------------------------------------------------|----------------------------------------|
| Customer         Autometers         ▼           Customer Site:         Albany Road         ▼           ▲ (6)         1000 HC1 Master Collector 106081 |                                                                                                    |                                                                                                    |                                                                                                    |                                                                                                    |                                        |
| Modbus 1 Main Incomer DB/L/123                                                                                                    | I METERS I ADMIN I ALARMS                                                                                         | View And Export H                                                                                                    | istorical Data                                                                                                    |                                                                                                    | AUTOMETERS<br>Thursday 5th August 2010 |
| Modbus 2     DBP/321     DBP/321     DBP/C234     DBPc/C01     CANbus     Collector Details     Historical Data                                       | e Select View Type:<br>Select View, Export, Email or Compare Data<br>Select Item Type to View<br>Enter Date Range | Physical View         v           View Data         v           Data for a Meter         v           dsimm/yyyy         10           4         10           5         4.0           10         2.0           2.0         2.0           2.0         2.0           2.0         2.0           2.0         2.0           2.0         2.0           2.0         2.0           2.0         2.0           2.0         2.0 | Select Customer Group:<br>Select Customer Site:<br>Select Collector :<br>Select Meter:<br>8<br>8<br>8<br>8<br>8<br>8<br>8<br>8<br>8<br>8<br>8<br>8<br>8<br>8<br>8<br>8<br>8<br>8<br>8 | Please select           Please select           Please Select           Please Select           w         6. 2010           w         6. 2010           w         6. 2010           w         6. 2010           w         1. 1           y         1. 1           y         1. 1           y         1. 1           y         1. 1           y         1. 1           y         1. 1           y         1. 1           y         1. 1           y         1. 1           y         1. 1           y         1. 1           y         1. 1 | × ×                                    |
|                                                                                                    | All op                                                                                                    | otions have a dat                                                                                                    |                                                                                                    | option                                                                                                    | ×                                      |

*View Data* enables information to be viewed between user selectale dates. A simple tick box selection enables a single or all logged parameters from a meter or collector to be viewed.

|                                            |                 | View And Ex           | port Hi       | istor            | ical Data             |                      | A               | <u> </u>             | ERS           |                  |                      |              |                   |            |                     |
|--------------------------------------------|-----------------|-----------------------|---------------|------------------|-----------------------|----------------------|-----------------|----------------------|---------------|------------------|----------------------|--------------|-------------------|------------|---------------------|
| METERS ADMIN Calarms                       | LOG OUT         |                       |               |                  |                       |                      |                 | Thursday 5th Aug     | ust 2010      |                  |                      |              |                   |            |                     |
| Select View Type:                          | Physical Vie    | w 💌                   |               | Sel              | ect Customer Group:   | Autometers           |                 |                      | <u> </u>      |                  |                      |              |                   |            |                     |
| Select View, Export, Email or Compare Data | View Data       | ~                     |               | Sel              | ect Customer Site:    | Albany Road          |                 | ~                    |               |                  |                      |              |                   |            |                     |
| Select Item Type to View                   | Data for a M    | eter 💌                |               | Sel              | ect Collector :       | HC1 Master Collector | r 10608         | 1                    | ~             |                  |                      |              |                   |            |                     |
| Enter Date Range                           | 01/07/2010      | to 07/07/2010         |               | Sel              | ect Meter:            | Main Incomer         |                 |                      | -             |                  |                      |              |                   |            |                     |
| Se                                         | lect data items | to use                |               | •                |                       |                      |                 |                      |               |                  |                      |              |                   |            |                     |
| 114                                        | kno             |                       |               |                  |                       |                      |                 |                      |               |                  |                      |              |                   |            |                     |
| 12/                                        | Vito            |                       |               | 11               |                       |                      |                 | Vie                  | w And         | Export           | listorical Da        | ta           |                   | AUTO       | METERS              |
| 13/                                        | -               |                       |               |                  | METERS A              | DMIN ALARMS          |                 | LOG OUT              |               |                  |                      |              |                   | Thur       | sday 5th August 201 |
| NA                                         | πp              |                       |               |                  | Select View Type:     |                      | [               | Physical View        |               | ¥                | Select Cust          | omer Group:  | Autometers        |            | ¥                   |
| Tot.                                       | t. Amp          |                       |               |                  | Select View, Export,  | Email or Compare Da  | ata 📑           | view Data            |               | ~                | Select Cust          | omer Site:   | Albany Road       |            | ~                   |
| L1 V                                       | /ot             |                       | 2             |                  | Select Item Type to \ | /lew                 |                 | Data for a Meter     |               | ¥                | Select Colle         | ctor :       | HC1 Master Collec | tor 106081 | ~                   |
| 121                                        | 2 Vot           |                       |               | Enter Date Range |                       | Ì                    | 14/08/2010 📑 to | 05/08/20             | 10 📑          | Select Mete      | 6                    | Main Incomer |                   | ~          |                     |
| 131                                        | /ot             |                       |               |                  |                       |                      |                 |                      |               |                  |                      |              |                   |            |                     |
| L1-4                                       | 2 Volt          |                       |               |                  | Date                  | L1 Amp L2            | Amp             | L3 Amp               | N An          | np i             | Tot. Amp             | L1 Volt      | L2 Volt           | L3 Volt    | L1-L2 Vo            |
| 1.24                                       | .3 Volt         |                       |               |                  | 05 08 2010 15:16      | 11.76                | 11.             | 54 15.78             |               | 8.86             | 39.06                | 240.45       | 241.91            | 241.88     | 411                 |
| L34                                        | 1 Vot           |                       |               | ~                | 05 08 2010 14:41      | 11.74                | 11.             | 46 15.68             |               | 8.86             | 38.88                | 239.17       | 241.19            | 242.78     | 41:                 |
|                                            |                 | _                     |               |                  | 05 08 2010 14:05      | 11.96                | 11.             | 52 15.50             |               | 8.72             | 38.98                | 242.65       | 247.45            | 240.44     | 421                 |
|                                            |                 | _                     | VIEW          |                  | 05 08 2010 13:30      | 14.46                | 10.             | 55 14.55<br>56 16.64 |               | 0.34             | 39.78                | 242.09       | 246.12            | 242.73     | 421                 |
|                                            |                 |                       |               |                  | 05 08 2010 12:58      | 11.50                | 10              | 50 14.39             |               | 8.32             | 36.46                | 243.01       | 245.00            | 242.75     | 42                  |
|                                            |                 | Copyright @ 2010 Geol | uld. All trac | ikmarka          | 05 08 2010 11:43      | 11.40                | 9               | 14.38                |               | 8.70             | 35.76                | 243.87       | 242.90            | 241.55     | 41                  |
|                                            |                 |                       |               |                  | 05 08 2010 11:11      | 11.16                | 9.              | 56 14.26             |               | 0.02             | 35.00                | 243.00       | 244.64            | 230.04     | 41:                 |
|                                            |                 |                       |               |                  | 05 08 2010 10:35      | 11.20                | 9.              | 58 14.66             |               | 9.14             | 35.54                | 244.44       | 246.16            | 241.05     | 42                  |
|                                            |                 |                       |               |                  | 05 08 2010 09:57      | 11.18                | 9.              | 70 14.18             |               | 9.16             | 35.06                | 245.29       | 245.52            | 241.98     | 42:                 |
|                                            |                 |                       |               |                  | 05 08 2010 09:20      | 30.56                | 9.              | 40 13.94             |               | 23.80            | 53.90                | 238.21       | 242.12            | 241.42     | 41-                 |
|                                            |                 |                       |               |                  | 05 08 2010 08:45      | 10.78                | 9.              | 46 13.34             |               | 8.42             | 33.58                | 241.29       | 240.30            | 239.35     | 41 🗤                |
|                                            |                 |                       |               |                  |                       |                      |                 |                      | 1             | Refresh          |                      |              |                   |            |                     |
|                                            |                 |                       |               |                  |                       |                      |                 | Сору                 | fight (0 2010 | Geobuild. All tr | ademarkiz acknowledg | ed.          |                   |            |                     |

![](_page_13_Picture_7.jpeg)

Autometers Systems Limited 4b Albany Road, Chorlton-cum-Hardy, Manchester M21 0AW Telephone: +44 (0)161 861 9056 Fax +44 (0)161 881 3745 Email: <u>sales@autometers.co.uk</u> Website: <u>www.autometers.co.uk</u> *View Live Data* enables the latest 20 Logs information to be viewed for a single meter or collector. If left in this screen the data is automatically updated every 2 Minutes to enable any new logs to be displayed. A simple tick box selection enables a single or all logged parameters from a meter or collector to be viewed. Data can be viewed as a Table, Graph or Oscillate between the two. If Oscillation is selected, then differenat parameters can be selected for each and a frequency of change can be selected.

|                         |              |               | Viev                    | w And Export H  | listorical Data | a                   |                            | AUTO          | ) METEF            | S<br>M S  |                       |
|-------------------------|--------------|---------------|-------------------------|-----------------|-----------------|---------------------|----------------------------|---------------|--------------------|-----------|-----------------------|
| METERS ADA              | MIN 🛛 🖾 AL   | ARMS          | LOG OUT                 |                 |                 |                     |                            | Thur          | sday 5th August :  | 2010      |                       |
| Select View Type:       |              | Ph            | ysical View             | ~               | Select Custor   | mer Group:          | Autometers                 |               | ~                  | ~         |                       |
| Select View, Export, Er | mail or Comp | are Data Vie  | ew Live Data Feed 🔽     | Show CO2: 🗹     | Select Custor   | mer Site:           | Albany Road                |               | ~                  |           |                       |
| Next Data Due in: 50 sr | econds       | Vie           | w Data as Table         | ~               | Select Collec   | 10 <b>1</b> :       | HC1 Master Collec          | tor 106081    | ~                  |           |                       |
| Select Item Type to Vie | ew           | Da            | ita for a Meter         | Table           |                 |                     | Main Incomer               |               | ~                  |           |                       |
|                         |              |               |                         | Graph           |                 | _                   |                            |               |                    |           |                       |
| Date                    | L1 Amp       | L2 Amp        | L3 Amp                  | Auto os         | scillate        | Volt                | L2 Volt                    | L3 Volt       | L1-L2 Volt         |           |                       |
| 05 08 2010 15:16        | 11.76        | 11.54         | 15.78                   | 8.86            | 39.06           | 240.45              | 241.91                     | 241.88        | 416.7:             |           |                       |
| 05 08 2010 14:41        | 11.74        | 11.48         | i 15.68                 | 8.86            | 38.88           | 239.17              | 241.19                     | 242.78        | 415.7              |           |                       |
| 05 08 2010 14:05        | 11.96        | 11.52         | 15.50                   | 8.72            | 38.98           | 242.65              | 247.45                     | 240.44        | 420.2              |           |                       |
| 05 08 2010 13:30        | 14.46        | 10.66         | 14.66                   | 10.34           | 39.78           | 242.09              | 246.12                     | 242.73        | 420.2              | =         |                       |
| 05 08 2010 12:56        | 11.32        | 10.56         | 15.54                   | 9.34            | 37.42           | 243.21              | 245.88                     | 242.79        | 421.2              |           |                       |
| 05 08 2010 12:19        | 11.58        | 10.50         | 14.38                   | 8.32            | 30.40           | 243.01              | 240.97                     | 241.99        | 421.2              |           |                       |
| 05 08 2010 11:43        | 11.40        | 9.92          | 14.30                   | 8.20            | 35.76           | 243.02              | 242.90                     | 241.14        | 419.7              |           |                       |
| 05 08 2010 10:35        | 11.20        |               | 44.00                   | 0.02            | 05.00           | 243.00              | 040.40                     | 230.04        | 415.5              |           |                       |
| 05 08 2010 09:57        | 11.18        |               |                         |                 |                 |                     |                            |               |                    | A 11      | TOMETER               |
| 05 08 2010 09:20        | 30.56        |               |                         |                 | Vie             | w And Expo          | ort Historical Da          | ta            |                    | AU        |                       |
|                         |              | METERS        | ADMIN                   |                 | DG OUT          |                     |                            |               |                    |           | Thursday 5th August 2 |
| <                       |              |               |                         |                 |                 |                     |                            | _             |                    |           |                       |
|                         |              | Select View 1 | ype:                    | Phys            | ical View       | ~                   | Select Cust                | omer Group:   | Autometers         |           | ~                     |
|                         |              | Select View,  | Export, Email or Cor    | npare Data View | Live Data Feed  | Show CO2:           | Select Cust                | omer Site:    | Albany Road        |           | ×                     |
|                         |              | Next Data Du  | e in: over a minute ove | erdue View      | Data as Graph   | ¥                   | Select Coll                | ector:        | HC1 Master Collect | or 106081 | ~                     |
|                         |              | Select Item T | ype to View             | Data            | for a Meter     | ~                   | Select Met                 | 91:<br>       | Main Incomer       |           | ~                     |
|                         |              |               |                         |                 |                 |                     |                            |               |                    |           |                       |
|                         |              | 30.0          |                         |                 |                 |                     |                            |               |                    |           |                       |
|                         |              | 27.5          | <b>\</b>                |                 | Auto o          | scillate            | Chong                      | o ovorv       | 15 🔽 🗠             | cond      | ~                     |
|                         |              | 25.0          | · \                     |                 | Adio 0.         | ociniate            | Chang                      | e every [     | <u></u>            | cona      | 5                     |
|                         |              | 22.5          |                         |                 |                 |                     |                            |               |                    |           |                       |
|                         |              | 20.0          |                         |                 |                 |                     |                            |               |                    |           |                       |
|                         |              | 17.5          | ·····\                  |                 |                 |                     |                            |               |                    |           |                       |
|                         |              | 15.0          | \                       |                 |                 |                     |                            |               |                    |           |                       |
|                         |              | 12.5          |                         |                 |                 |                     |                            |               |                    |           |                       |
|                         |              | 10.0          |                         |                 |                 |                     |                            |               |                    |           |                       |
|                         |              |               | 05 4                    |                 | 2010 11 00      | 05 1                | 12.00 06.4                 | - 2010 12:00  | 05.4               | 100       | 05 4                  |
|                         |              |               | 05-Aug-2010 10          | 00 05-AUg       | 2010 11:00      | 05-Aug-2010         | Date                       | 19-2010 13:00 | 05-Aug-2010 1      | 400       | US-Aug-2010 15:00     |
|                         |              |               |                         |                 | 1               | L1 Amp              | Amp 📕 L3 Amp               |               |                    |           |                       |
|                         |              |               |                         |                 | <b></b>         | 2 Emission          | e = 2.15 kaCO2             |               |                    |           |                       |
|                         |              |               |                         |                 | 0               | 2 Chilasion         | a - 2.10 kgC02             |               |                    |           |                       |
|                         |              |               |                         |                 |                 |                     |                            |               |                    |           |                       |
|                         |              |               |                         |                 |                 |                     |                            |               |                    |           |                       |
|                         |              |               |                         |                 | Соруг           | ight @ 2010 Geobuik | 5. Al trademarks acknowled | ged.          |                    |           |                       |

On live data view CO2 emmissions can be viewed on the graphical display, When the CO2 emissions are reducing, the value will be shown highlighted in green. When the CO2 emissions are increasing, they will be shown highlighted in Red.

![](_page_14_Picture_5.jpeg)

Autometers Systems Limited 4b Albany Road, Chorlton-cum-Hardy, Manchester M21 0AW Telephone: +44 (0)161 861 9056 Fax +44 (0)161 881 3745 Email: <u>sales@autometers.co.uk</u> Website: <u>www.autometers.co.uk</u> **Export Data** enables the information from a Meter, Collector or Group of meters be exported to the users PC in a CSV Format for further analysis. Data can be both data and parameter selected to ensure only that information that is required is exported.

|                                            | View And E                                        | xport H          | listorical Data        | AUT                         | O M E T E R S          |
|--------------------------------------------|---------------------------------------------------|------------------|------------------------|-----------------------------|------------------------|
| METERS ADMIN                               | LOG OUT                                           |                  |                        | Thu                         | ursday 5th August 2010 |
| Select View Type:                          | Physical View                                     | •                | Select Customer Group: | Autometers                  | ✓ △                    |
| Select View, Export, Email or Compare Data | Export Data                                       | •                | Select Customer Site:  | Albany Road                 | ~                      |
| Select Item Type to Export                 | Data for a Meter 🔹                                | •                | Select Collector :     | HC1 Master Collector 106081 | ~                      |
| Enter Date Range                           | Data for a Collector<br>Data for a Meter          |                  | Select Meter:          | Main Incomer                | ~                      |
| Selec                                      | Data for a group of Meters<br>t data items to use |                  |                        |                             |                        |
| L1 Amp                                     |                                                   |                  |                        |                             |                        |
| L2 Amp                                     |                                                   |                  |                        |                             |                        |
| L3 Amp                                     |                                                   |                  |                        |                             |                        |
| N Amp                                      |                                                   |                  | Colored All            |                             |                        |
| Tot. Arr                                   | p                                                 |                  | Select All             |                             |                        |
| L1 Voit                                    |                                                   |                  | Deselect All           |                             |                        |
| L2 Vot                                     |                                                   |                  |                        |                             |                        |
| L3 Vot                                     |                                                   |                  |                        |                             |                        |
| L1-L2 \                                    | /ot                                               |                  |                        |                             |                        |
| L2-L3 \                                    | /ott                                              |                  |                        |                             |                        |
| L3-L1 \                                    | /ott                                              |                  | ~                      |                             |                        |
|                                            |                                                   | Export           |                        |                             | ×                      |
|                                            | Copyright @ 2010 G                                | eobuild. All tra | idemarks acknowledged. |                             |                        |

A Please wait message is displayed whilst the data is collated andonce retreived it can be either saved or opened. When saving the file name can be changed or left as the default, reference followed by data and time of exporting.

| Please | vait while your data is obtained.                                                                                                    |
|--------|----------------------------------------------------------------------------------------------------|
|        | File Download 🛛 🔀                                                                                                    |
|        | Do you want to open or save this file?                                                                                                    |
|        | Name: MainIncomer 05-08-10 16 40 10.zip<br>Type: Compressed (zipped) Folder, 6.56 KB                                                                                                    |
|        | From: 195.10.231.31                                                                                                    |
|        | Open Save Cancel                                                                                                    |
|        | Always ask before opening this type of 🛛 the de year base function to the year yorker too de year yorker too de year yorker year year year year year year year ye                                                                                                    |
|        | While files from the Internet can b<br>harm your computer. If you do not b<br>harm your computer If you do not b<br>harm your computer If you do not b<br>harm you do not b<br>harm you do |
|        | Save this file.         What's the risk?         1         Decess Must hereine # #274           2         4         Date         Date                                                                                                    |
|        | $ \begin{array}{c c c c c c c c c c c c c c c c c c c $                                                                                                    |
|        | 16         274 (55 00 2010 00 45         10 70         9.8         13.4         0.42         31.66         241.5         220.3         220.3         240.5         0.41.5         0.41.5         0.41.5         0.41.5         0.41.5         0.41.5         0.41.5         0.41.5         0.41.5         0.41.5         0.41.5         0.41.5         0.41.5         0.41.5         0.41.5         0.41.5         0.41.5         0.41.5         0.41.5         0.41.5         0.41.5         0.41.5         0.41.5         0.41.5         0.41.5         0.41.5         0.41.5         0.41.5         0.41.5         0.41.5         0.41.5         0.41.5         0.41.5         0.41.5         0.41.5         0.41.5         0.41.5         0.41.5         0.41.5         0.41.5         0.41.5         0.41.5         0.41.5         0.41.5         0.41.5         0.41.5         0.41.5         0.41.5         0.41.5         0.41.5         0.41.5         0.41.5         0.41.5         0.41.5         0.41.5         0.41.5         0.41.5         0.41.5         0.41.5         0.41.5         0.41.5         0.41.5         0.41.5         0.41.5         0.41.5         0.41.5         0.41.5         0.41.5         0.41.5         0.41.5         0.41.5         0.41.5 <th0.41.5< th="">         0.41.5</th0.41.5<>                                                                                                    |
|        | 100         110         110         100         100         100         100         100         100         100         100         100         100         100         100         100         100         100         100         100         100         100         100         100         100         100         100         100         100         100         100         100         100         100         100         100         100         100         100         100         100         100         100         100         100         100         100         100         100         100         100         100         100         100         100         100         100         100         100         100         100         100         100         100         100         100         100         100         100         100         100         100         100         100         100         100         100         100         100         100         100         100         100         100         100         100         100         100         100         100         100         100         100         100         100         100         100                                                                                                    |
|        | 28     274 05 00 2010 00 003     1.6     0.74     2.7     3.06     5.04     245 64     247 14     272 67     427 65     427 61     427 67     427 61     427 67     427 61     427 67     427 61     427 67     427 61     427 67     427 61     427 67     427 61     427 67     427 61     427 67     427 61     427 67     427 61     427 67     427 61     427 67     427 61     427 67     427 61     427 67     427 61     427 61     427 67     427 61     427 61     427 61     427 61     427 61     427 61     427 61     427 61     427 61     427 61     427 61     427 61     427 61     427 61     427 61     427 61     427 61     427 61     427 61     427 61     427 61     427 61     427 61     427 61     427 61     427 61     427 61     427 61     427 61     427 61     427 61     427 61     427 61     427 61     427 61     427 61     427 61     427 61     427 61     427 61     427 61     427 61     427 61     427 61     427 61     427 61     427 61     427 61     427 61     427 61     427 61     427 61     427 61     427 61     427 61     427 61     427 61     427 61     427 61     427 61     427 61     427 61                                                                                                    |

![](_page_15_Picture_6.jpeg)

*Campare Data* enables the user to compare the information from a Meter or Pulse in Daily, Weekly, Monthly or Yearly time periods. Data can be viewed as a line Graph or Bar Chart and on weekly, Monthly or Yearly data can be viewed as whole data or zoomed for for detailed information.

![](_page_16_Picture_3.jpeg)

Using the Versatilty Graph data can be zoomed for more detailed viewing.

![](_page_16_Picture_5.jpeg)

![](_page_17_Picture_0.jpeg)

# **Logical View**

.............

By clicking on the Switch View button a Logical view can be displayed where meters can be grouped to the users specification. This is user definable and is a standard user admin function. (See ADMIN for further details) Meters and Pulses can be grouped together to enable whole department or specific client monitoring. When a logical group is selected the chargable utilty is displayed for ease of viewing. If the individual meter/pulse details are required, these can be viewed in exactly the same way as the original *Physical* view, simply click on the device required.

![](_page_17_Figure_3.jpeg)

![](_page_17_Picture_4.jpeg)

![](_page_18_Picture_1.jpeg)

# **Costed Reporting**

From the Logical view users are able, if subscribed, to created Costed Reports. These enable true energy costs to be created for individual meters with a Summated total consumption and cost.

|                                                                                                    |                                                                                                    |                                                                                      |            | A U T O M E T E R S    |
|----------------------------------------------------------------------------------------------------|----------------------------------------------------------------------------------------------------|--------------------------------------------------------------------------------------|------------|------------------------|
| E METERS E ADMIN 🛛 ALARMS E LO                                                                                     | IG OUT                                                                                                    |                                                                                      |            | Friday 6th August 2010 |
| Customer: Autometers                                                                                               | Power Meters                                                                                                    |                                                                                      |            | <u> </u>               |
| Customer Site: Albany Road                                                                                         | Meter                                                                                                    | Value                                                                                | Measure    |                        |
| (2) ★ Lighting Meters DB/P/321 DB/SC01                                                                             | DB/L/123<br>DB/AC/234                                                                                                    | 75622.16                                                                             | kWh<br>kWh | Report Report          |
| <ul> <li>✓ (1)</li></ul>                                                                                           | July V 2010 >                                                                                                    |                                                                                      |            |                        |
| <ul> <li>(0) <sup>∞</sup> Multi Utility Test</li> <li>(2) <sup>∞</sup> Power Meters</li> <li>□ DB/L/123</li> </ul> | 1         2         3           4         5         6         7         8         9         10           11         12         13         14         15         16         17 | III         01/07/2010         00:00           III         dd/mm/yyyyy         23:59 | Continue   | TOTAL Report           |
| DB/AC/234<br>4 (1) 🏵 Total Lighting Load (Logical)<br>Total Lighting VM                                            | 18         19         20         21         22         23         24           25         26         27         28         29         30         31                           |                                                                                      |            |                        |
| Logical View Switch View                                                                                           |                                                                                                    |                                                                                      |            |                        |
| Historical Data                                                                                                    |                                                                                                    |                                                                                      |            |                        |
|                                                                                                    | Copyright @ 2010 Geobuild. All traden                                                                                                    | narks acknowledged.                                                                  |            |                        |

Click on the one of the report buttons for individual meters or All for all meters, Select the data and time of the time period required and click continue.

![](_page_18_Figure_6.jpeg)

![](_page_18_Picture_7.jpeg)

![](_page_19_Picture_1.jpeg)

## **Virtual Meters**

Virtual meters can be created from *actual* meters in the form of either Summated or Net calulations. This can be done for both MEters and Pulses and once created these meters can then be viewed in the Logical view and Operate, Log and export data as if they were actual devices. These are especially useful when total loads are required to be known for either utilities or individual clients etc

| METERS ADMIN ALARMS LO                     | g ol          | Total Lighting                                                                                                    | VM                                                                                                    |                                                     | А                                                                                                    | UTOMET                                                                  | ERS<br>YSTEMS<br>gust 2010 |
|--------------------------------------------|---------------|----------------------------------------------------------------------------------------------------|----------------------------------------------------------------------------------------------------|-----------------------------------------------------|----------------------------------------------------------------------------------------------------|-------------------------------------------------------------------------|----------------------------|
| Customer Site:     Albany Road       ▷ (2) | Show / Hide » | FREQUENCY O<br>VOLTS<br>AMPS<br>KW<br>KVA<br>KVA<br>KVAR<br>PF<br>IMP KWH<br>Tariff A Starts<br>IMP KVAR<br>KVAR<br>KVAR | L1<br>0.00<br>56.00<br>12.84<br>13.34<br>3.66<br>0.00<br>647516.05<br>:<br>:<br>38317.40<br>704710.41<br>AMPS VO | L2<br>0.00<br>34.80<br>7.99<br>8.04<br>1.07<br>0.00 | L3<br>0.00<br>71.00<br>15.14<br>16.46<br>6.51<br>0.00<br>EXP KWH<br>Taim B starts<br>EXP KVARH<br>AH<br>H - THD<br>SA | TOTAL<br>161.80<br>35.96<br>36.01<br>1.77<br>0.00<br>:<br>:<br>VE SETUP | ×                          |
|                                            | Co            | pyright @ 2010 Geobuik                                                                                                   | d. All trademarks aokno                                                                                          | owledged.                                           |                                                                                                    |                                                                         |                            |

Meters are created via the ADMIN tab of the can be created from actual meters in the form of

|                                                                  | Virtual Meter / Pulse C                                                         | onfiguration                             |                                                                                               |                                                                                                    | ۲                                                                                                    |                                                                                                    |
|------------------------------------------------------------------|---------------------------------------------------------------------------------|------------------------------------------|-----------------------------------------------------------------------------------------------|----------------------------------------------------------------------------------------------------|----------------------------------------------------------------------------------------------------|----------------------------------------------------------------------------------------------------|
|                                                                  |                                                                                 |                                          | Submit                                                                                        |                                                                                                    |                                                                                                    |                                                                                                    |
| Virtual Meter                                                    | /Pulse are name<br>and select proce                                             | es and a<br>edure is                     | METERS                                                                                        |                                                                                                    | Define Virtual Meters                                                                                                    | AUTOMETERS                                                                                                    |
| followed to cr                                                   | eate create eith                                                                | er a                                     |                                                                                               | Select Customer Group:                                                                                                    | Autometers                                                                                                    |                                                                                                    |
| Sum or Net d                                                     | levice.                                                                         |                                          |                                                                                               | Select Customer Site:                                                                                                    | Albany Road                                                                                                    | <b>v</b>                                                                                                    |
|                                                                  |                                                                                 |                                          |                                                                                               | Select Collector:                                                                                                    | HC1 Master Collector 106081                                                                                                    | ~                                                                                                    |
| Virtual                                                          |                                                                                 |                                          |                                                                                               | Select Virtual Meters or Pulses:                                                                                                    | Meters                                                                                                    | V                                                                                                    |
| <b></b>                                                          |                                                                                 |                                          |                                                                                               | Select Virtual Meter:                                                                                                    | Create New Virtual Meter<br>Total Lighting VM                                                                                                    | ~                                                                                                    |
| Tota                                                             | I Lighting VM                                                                   |                                          | To create a virtual Mi<br>selected Meter to the<br>Name by which you y<br>group in Admin > Ma | ter, click on the collector to expand it, th<br>right hand side of the screen making u<br>vant the new device to be known and cl<br>in Logical View Configuration. | en click on a Meter. This will popup a small r<br>p the virtual Meter. Once complete and you h<br>ick on the "Create" button. You will then need | menu which will allow you to add the<br>ave selected Sum or Net, enter the<br>to assign the virtual Meter to a Logical |
| Once created<br>under a Virtua<br>view Configu<br>allocated to a | d the new device<br>al heading in the<br>ration where it c<br>any logical group | e is listed<br>e Logical<br>can be<br>o. | <ul> <li>Modbus 1</li> <li>Modbus 2</li> <li>DB/AC/</li> </ul>                                | ctor 106001<br>Bet as Meter 1<br>come (set as secondary Meter<br>234<br>01                                                                                         | Select Sum or Net: Su<br>New Meter Name: Ne<br>– Meter 1:                                                                                        | im v<br>m<br>t                                                                                                    |
|                                                                  |                                                                                 |                                          |                                                                                               |                                                                                                    | Create Virtual Meter                                                                                                    | 9                                                                                                    |
|                                                                  |                                                                                 |                                          |                                                                                               | Copyright (                                                                                                    | 0 2010 Geobuild. All trademarks acknowledged.                                                                                                    |                                                                                                    |

![](_page_19_Picture_7.jpeg)

# Invoicing

...........

Manual and Automatic Invoicing is available, if subscribed, from the Horizon Web. These can be raised for single or grouped meters based on the Logical view configuration. Seperate templates can be created for each logical group enabling specific departmental or customer invoicing. Invoices can be created with customer logos and all invoices are created with sequential

| All elements of the in                                                                                                    | voice                                                                                                    |                                                                                                    |                                                                                                    |                                                                                                    |                                                                                                    |                                        |
|----------------------------------------------------------------------------------------------------|----------------------------------------------------------------------------------------------------|----------------------------------------------------------------------------------------------------|----------------------------------------------------------------------------------------------------|----------------------------------------------------------------------------------------------------|----------------------------------------------------------------------------------------------------|----------------------------------------|
| are programmable in                                                                                                    | cludina                                                                                                    | Demand Numb                                                                                                    | r Mete                                                                                                    | r Reading Certificate                                                                                                    | 1.11                                                                                                    |                                        |
| the Description                                                                                                    | · · · ·                                                                                                    | D00003                                                                                                    | 0                                                                                                    |                                                                                                    |                                                                                                    |                                        |
|                                                                                                    | <                                                                                                    | Date Issued: 03/08/2010                                                                                                    |                                                                                                    |                                                                                                    | Pightac                                                                                                    | roc                                    |
|                                                                                                    |                                                                                                    | Our Ref:                                                                                                    | 50                                                                                                    |                                                                                                    | Rightac                                                                                                    | DMEANY                                 |
|                                                                                                    |                                                                                                    | VAT Reg. No.: 298 3702 2                                                                                                    |                                                                                                    | 31                                                                                                    | •                                                                                                    |                                        |
|                                                                                                    |                                                                                                    |                                                                                                    |                                                                                                    |                                                                                                    |                                                                                                    | ti House                               |
|                                                                                                    |                                                                                                    | Demand Number                                                                                                    | 🔪 VAT Invo                                                                                                    | ice AU1                                                                                                    | OMETERS                                                                                                    |                                        |
|                                                                                                    |                                                                                                    | D001151                                                                                                    |                                                                                                    |                                                                                                    | THE REAL SYSTEMS                                                                                                    |                                        |
|                                                                                                    | Data la construction                                                                                                    |                                                                                                    |                                                                                                    |                                                                                                    |                                                                                                    |                                        |
|                                                                                                    | Our Ref:                                                                                                    | lain Stanway                                                                                                    |                                                                                                    |                                                                                                    |                                                                                                    |                                        |
|                                                                                                    | VAT Reg. N                                                                                                    | 0.: 815 8682 01                                                                                                    |                                                                                                    |                                                                                                    |                                                                                                    |                                        |
|                                                                                                    |                                                                                                    | Acting as Agent for:                                                                                                    |                                                                                                    |                                                                                                    | Autometers Systems Limited                                                                                                |                                        |
|                                                                                                    |                                                                                                    | Autometers Systems Limited                                                                                                    |                                                                                                    |                                                                                                    | Metering and Monitoring Specialist                                                                                        |                                        |
|                                                                                                    |                                                                                                    | Invoice To                                                                                                    |                                                                                                    | Premises                                                                                                    |                                                                                                    | Amt                                    |
|                                                                                                    | Autometers<br>4b Alberty F                                                                                                    | Systems Limited<br>load                                                                                                    | Meb<br>249                                                                                                    | ar House<br>Monitoring Road                                                                                                    |                                                                                                    | 8,063.37                               |
|                                                                                                    | Choriton cu                                                                                                    | m Hardy                                                                                                    | Staf                                                                                                    | ford                                                                                                    |                                                                                                    | 6,063.37                               |
|                                                                                                    | Lancs                                                                                                    |                                                                                                    | Staf                                                                                                    | 5                                                                                                    |                                                                                                    |                                        |
| Each line represents                                                                                                    | M21 0AW                                                                                                    |                                                                                                    | 8T1                                                                                                    | 6                                                                                                    |                                                                                                    | _                                      |
| a meter with previous                                                                                                    |                                                                                                    | For any                                                                                                    | peries please contact lai                                                                                                    | n Stanway 0161 861 9056                                                                                                    |                                                                                                    |                                        |
| and present readings,                                                                                                    |                                                                                                    |                                                                                                    |                                                                                                    |                                                                                                    |                                                                                                    |                                        |
| PPU and standing                                                                                                    | Due Day                                                                                                    | Meter Ref Previous                                                                                                    | Present Usage                                                                                                    | 90 - Fri, 06/08/2010 23:59<br>PPU VAT Energy CCL St                                                                                                    | ndg VAT Amt Gross Amt                                                                                                    |                                        |
| charges all shown                                                                                                    | 2009/2010                                                                                                    | 86/100 Tard A 74741                                                                                                    | 24729 97                                                                                                    | Cest Cl                                                                                                    | 1075 (5.02) (21.05)                                                                                                    |                                        |
|                                                                                                    | 20/06/2010 0                                                                                                    | 64/125 Tavil 8                                                                                                    | \$20 8                                                                                                    | 0.2600 17.50% 82.06 80.04                                                                                                    | 80.57 82.48                                                                                                    | 63.37                                  |
| clearly for client                                                                                                    | 20/08/2010 0                                                                                                    | BACKSH TAIKA SKS589                                                                                                    | 142806 57                                                                                                    | 0.7500 17.50% £27.75 £0.17                                                                                                    | 0.75 05.02 623.09                                                                                                    |                                        |
| information.                                                                                                    | 20082310                                                                                                    | 600CC24 18/FE                                                                                                    | Tutale: 60                                                                                                    | ES0.66 80.42                                                                                                    | £1.50 £19.78 £72.36                                                                                                    |                                        |
|                                                                                                    |                                                                                                    |                                                                                                    |                                                                                                    |                                                                                                    |                                                                                                    |                                        |
|                                                                                                    |                                                                                                    |                                                                                                    |                                                                                                    |                                                                                                    |                                                                                                    |                                        |
|                                                                                                    |                                                                                                    | Da14                                                                                                    | anas Adulas - Dianas inch                                                                                                    | - de unité autour Des sus aut                                                                                                    |                                                                                                    |                                        |
|                                                                                                    | Ford Protection                                                                                                    | Remit                                                                                                    | ance Advice - Please Inch                                                                                                    | ode with your Payment                                                                                                    | Dissiste                                                                                                    |                                        |
|                                                                                                    | Sand Payme<br>4b Abury Rose                                                                                                    | Remit<br>disiRemitiances to:                                                                                                    | ance Advice - Please Inch<br>use Nake Cheques Payable t<br>contast System Linked                                                 | ode with your Payment<br>Io: Tenart Name: Rij<br>Tenart Ref: Rij                                                                                                    | Diggins<br>61                                                                                                    |                                        |
|                                                                                                    | Sand Payme<br>4b Abany Rose<br>Chorton con H<br>Marchester                                                                                                    | Remit<br>de Remitances lo:<br>A<br>anty<br>A                                                                                                    | ance Advice - Please Incl<br>nase Make Cheques Payable (<br>contax System United                                                 | ode with your Payment<br>to: Tenant Rame: RLJ<br>Tenant Ref: RLD<br>Date Insued: 6/70<br>Demant No: D30                                                                                                    | Diggins<br>64<br>A2010<br>156                                                                                             |                                        |
|                                                                                                    | Send Payme<br>do Alterny Rose<br>Charles carri H<br>Manchester<br>Langestifte                                                                                                    | Remit<br>dis Remitances in:<br>i<br>subj                                                                                                    | ance Advice - Please Inch<br>case Hole Choques Payable t<br>contex System Linked                                                 | ade with your Payment<br>te: Tenani Hama: RJJ<br>Tenani Rafi RJJ<br>Dale Insuad: 000<br>Demand No: 000                                                                                                    | Diggins<br>61<br>82003<br>151                                                                                             |                                        |
|                                                                                                    | Send Payme<br>4b Abusy Rose<br>Chatter sure I<br>Werdware<br>Lansathe<br>W21 GAW                                                                                                    | Remit<br>reachances to: P<br>is<br>weby                                                                                                    | ance Advice - Please Inch<br>use Make Chartes Payable I<br>contex System Linited                                                 | ade with your Payment<br>to: Tenard Rame: RAD<br>Tenard Raf: RAD<br>Date Insuset: 630<br>Demand No: 0307<br>Charges on This In                                                                                 | Радінь<br>6<br>ахоло<br>нія<br>Ivolice £72.38                                                                             |                                        |
| A remittance advice                                                                                                    | Gend Payme<br>de Abary Rose<br>Charles con H<br>Marcheuter<br>Lanzaithe<br>W21 0464                                                                                                    | Remit<br>reachances to: P<br>is<br>weby                                                                                                    | ance Advice - Please Inch<br>ase Make Chaques Payable t<br>contex System Linked                                                  | ade with your Payment<br>Tenard Rame: RAD<br>Tenard Raf: RAD<br>Date Issued: 630<br>Demand No: 030<br>Charges on This In                                                                                       | Dogina<br>61<br>abore<br>161<br>Ivoice £72.36                                                                             |                                        |
| A remittance advice                                                                                                    | Gend Payne<br>de Abany Rose<br>Chotos con H<br>Mardouter<br>Lancatho<br>W21 0AW                                                                                                    | Remit<br>reachances to: P<br>a<br>web                                                                                                    | ance Advice - Please Incl<br>ease Make Cheques Papable<br>Conduc System Linked                                                   | ade with your Payment<br>Tenard Name: RAJ<br>Tenard Raf: RAD<br>Data Issued: 630<br>Demand No: 630<br>Charges on This In<br>Amount Paid                                                                        | Digaina<br>61<br>aboro<br>151<br>151<br>Ivoibe £72.35                                                                     |                                        |
| A remittance advice slip is included for                                                                                                    | Bend Payne<br>& Abasy Ros<br>Christe such<br>Werke such<br>Ransallie<br>M21 0400                                                                                                    | Remit<br>reachances to: P<br>a<br>web                                                                                                    | ance Advice - Please Incl<br>ease Make Cheques Papable<br>Constant System Linked                                                 | ade with your Payment<br>Tenard Rame: RAJ<br>Tenard Raf: RAD<br>Date Insuset: 630<br>Demand No: 0300<br>Charges on This In<br>Amount Paid                                                                      | Digatina<br>64<br>aborno<br>156<br>Involace £72.36                                                                        |                                        |
| A remittance advice<br>slip is included for<br>return payment                                                                                                    | Bend Payne<br>& Abasy Ros<br>Christe such<br>Werke such<br>Ransallie<br>M21 0400                                                                                                    | Remit<br>reachances to: P<br>a<br>why<br>solution                                                                                                    | ance Advice - Please Inch                                                                                                    | ade with your Payment<br>te: Tenard Rame: RAJ<br>Tenard Raf: RAD<br>Date Insuset: 600<br>Demand No: 030<br>Charges on This In<br>Amount Paid                                                                   | Dogina<br>61<br>820099<br>1511<br>Invoice £72.36                                                                          | ToTT                                   |
| A remittance advice<br>slip is included for<br>return payment                                                                                                    | Bend Payne<br>& Abay Ros<br>Christe such<br>Webster<br>Lancellie<br>M21 000                                                                                                    | Remit<br>reachances to: P<br>a<br>web                                                                                                    | ance Advice - Please Inch                                                                                                    | ade with your Payment<br>te: Tenard Rame: RAJ<br>Tenard Raf: RAD<br>Date Insuset: 000<br>Demand No: 0300<br>Charges on This In<br>Amount Paid                                                                  | Dogina<br>61<br>abors<br>151<br>Ivolae £72.36                                                                             | TorT                                   |
| A remittance advice<br>slip is included for<br>return payment                                                                                                    | Bend Payne<br>& Alawy Ros<br>Christian Christian<br>Metabolis<br>Lancadite<br>M21 0000                                                                                                    | Remit<br>resoftworks to: P<br>a<br>soly<br>soly                                                                                                    | ance Advice - Please inch                                                                                                    | ade with your Payment<br>te: Tenard Rane: RAJ<br>Tenard Raf: RAD<br>Date Insure: 600<br>Demand No: 030<br>Charges on This In<br>Amount Paid                                                                    | Dogine<br>66<br>856<br>956<br>1960 £72.36                                                                                 | Тогт                                   |
| A remittance advice<br>slip is included for<br>return payment                                                                                                    | Send Payne<br>& Alaxy Ros<br>Christian Christian<br>Metabolis<br>Results<br>N21000                                                                                                    | Remit<br>resoftworks to: P<br>any A                                                                                                    | ance Advice - Please inch                                                                                                    | ade with your Payment<br>te: Tenard Rane: RAJ<br>Tenard Raf: RAD<br>Date Insured: 6370<br>Demand No: 0390<br>Charges on This In<br>Amount Paid                                                                 | Dogine<br>64<br>850<br>951<br>1951<br>1950<br>1950<br>1950<br>1950<br>1950<br>195                                         | Terr                                   |
| A remittance advice<br>slip is included for<br>return payment                                                                                                    | Send Payne<br>& Alawy Ros<br>Chrise suri<br>Medicine<br>Marketer<br>Lanadite<br>M2106W                                                                                                    | A UTOMETER:                                                                                                    | ance Advice - Please inch                                                                                                    | ade with your Payment<br>te: Tenant Rate: RJ<br>Date Insuret: 600<br>Demand No: 000<br>Charges on This In<br>Amount Paid                                                                                       | Dogen<br>64<br>850<br>951<br>1Volke £72.36                                                                                | 1 or 1                                 |
| A remittance advice<br>slip is included for<br>return payment                                                                                                    | Send Payne<br>& Alaxy Ros<br>Chrise cari<br>Medicitie<br>Lanadite<br>N21 04W                                                                                                    | Remit<br>rts:RentEances to:<br>away<br>A UTOMETER:<br>Friday 6th August 20                                                                                                    | ance Advice - Please inch                                                                                                    | ade with your Payment<br>te: Tenant Rame: RAJ<br>Tenant Raf: RAD<br>Date Insured: 600<br>Demand No: 040<br>Charges on This In<br>Amount Paid                                                                   | Dogen<br>64<br>85079<br>150<br>1900 £72.36                                                                                | <b>1</b> लग                            |
| A remittance advice<br>slip is included for<br>return payment<br>Define Billing<br>e ADMM C ALARKS E LOCOUT<br>Select Outsomer Greege: Adometers                                                                                                    | Send Payne<br>& Alawy Res<br>Chrise suri<br>Website<br>Lanathe<br>W21 04W                                                                                                    | Remit<br>rts:RentEances to:<br>away<br>A UTOMETER:<br>Fiday 6th August 20                                                                                                    | ance Advice - Please inch                                                                                                    | ade with your Payment<br>te: Tenant Rame: RAJ<br>Tenant Raf: RAD<br>Date Insure: 600<br>Demand No: 000<br>Charges on This In<br>Amount Paid                                                                    | Dogen<br>64<br>850<br>951<br>1956<br>1956<br>1957<br>1958<br>1957<br>1957<br>1957<br>1957<br>1957<br>1957<br>1957<br>1957 | <b>1</b> 611                           |
| A remittance advice<br>slip is included for<br>return payment<br>Define Billing                                                                                                    | Bend Payne<br>& Akany Ros<br>Chrite cort<br>Networks<br>Notes<br>Notes<br>Notes<br>Second<br>Second<br>S | Remit<br>rts:Thereficiences to:<br>andy<br>A U T O M E T E R<br>Sector Sector | ance Advice - Please Inch                                                                                                    | ade with your Payment<br>te: Tenant Rate: RAJ<br>Tenant Rat: RAD<br>Date Insured: 600<br>Demand No: 030<br>Charges on This In<br>Amount Paid                                                                   | Dogine<br>64<br>850<br>951<br>1Voike £72.36                                                                               | <b>т</b> ат                            |
| A remittance advice<br>slip is included for<br>return payment<br>Define Billing                                                                                                    | Bend Payne<br>& Akany Ros<br>Chrite cort<br>Networks<br>Notes<br>Notes<br>Notes<br>Second<br>Second<br>S | Remit<br>rts:Thereficiences to:<br>                                                                                                    | ance Advice - Please inch                                                                                                    | ade with your Payment<br>te: Tenant Ran: RAJ<br>Tenant Raf: RAD<br>Date Insure: 600<br>Demand No: 030<br>Charges on This In<br>Amount Paid                                                                     | Page 1 of 1                                                                                                    | 1ला                                    |
| A remittance advice<br>slip is included for<br>return payment<br>Define Billing<br>Customer Group: Addometers<br>Customer Site: Addometers<br>Select Setup: Test Innoice<br>Description: Test Innoice                                                                                                    | Bend Payme<br>& Atauy Ros<br>Chrite curl<br>Website<br>Lancellie<br>W21 000<br>of or Emailing                                                                                                    | Remit<br>rts:Thereficiences to:                                                                                                    | ance Advice - Please inch                                                                                                    | ade with your Payment<br>te: Tenard Rane: RAJ<br>Tenard Raf: RAD<br>Date Insured: 6370<br>Demand No: 0360<br>Charges on This In<br>Amount Paid                                                                 | Page 1 of 1                                                                                                    | Tert                                   |
| A remittance advice<br>slip is included for<br>return payment<br>Define Billing<br>Additional Customer Group:<br>Additional Customer Group:<br>Customer Site:<br>Select Setup:<br>Encliption:<br>Select Cistomer Group:<br>Select Cistomer Group:<br>Select Group:<br>Select Group:                                                                                                    | Bend Payme<br>do Abary Ros<br>Chatter curl<br>Website<br>Lancetine<br>w21 000<br>a for Emailing                                                                                                    | Remit<br>rissTherefiziences is:<br>A UTOMETER<br>Foldy Bib August 20                                                                                                    | ance Advice - Picase incheses Habe Cheques Papales<br>essentiale Options Linked                                                  | ede with your Payment<br>te: Terrard Rame: RAJ<br>Terrard Raf; RAD<br>Date Insured: 600<br>Demand No: 020<br>Charges on This In<br>Amount Paid                                                                 | Page 1 of 1                                                                                                    |                                        |
| A remittance advice<br>slip is included for<br>return payment<br>Define Billing<br>Additional Customer Group:<br>Additional Stelect Setup:<br>Evelopment Enable<br>Setect Setup:<br>Evelopment Enable<br>Setect Group:<br>Setect Group:<br>Setect Gro | e Logical Group                                                                                                    | Remit<br>restReetExerces to:<br>A UTOMETER<br>Finday Bh August 20                                                                                                    | ance Advice - Please Incheses Papales<br>asses Halo Cheques Papales<br>energies Systems kilded<br>Invoices co<br>interest colors | ade with your Payment<br>Terrard Rate: RAJ<br>Terrard Rat: RAD<br>Date Insured: 600<br>Demand No: 020<br>Charges on This In<br>Amount Paid                                                                     | Page 1 of 1 Page 1 of 1 Utomatically in                                                                                   | ाला<br>user defined                    |
| A remittance advice<br>slip is included for<br>return payment<br>Define Billing<br>Additional Constraints<br>Select Setup: Each Many Road<br>Select Setup: Each Many Road<br>Select Setup: Each Many Road<br>Select Setup: Each Many Road<br>Select Group: Performer in Dr<br>Select Group: Performer in Dr<br>Select Group: Performer in Dr<br>Select Group: Performer in Dr                                                                                                    | E Logical Group                                                                                                    | Remit<br>restReetExerces fo:<br>A UTOMETER                                                                                                    | ance Advice - Please inchese Maine Cheques Pagades<br>essentieus Egiters Linded<br>Invoices Co<br>intervals,                     | ade with your Payment<br>Terrard Rate: RAJ<br>Terrard Rate: RAJ<br>Date Insurat: 000<br>Demand No: 000<br>Charges on This Is<br>Amount Paid<br>can be emailed A<br>to user defined g                           | Page 1 of 1 Page 1 of 1 Utomatically in proups.                                                                           | ाला<br>user defined                    |
| A remittance advice<br>slip is included for<br>return payment<br>Define Billing<br>ADMIX ALAIMS LOCOUT<br>Select Customer Group: Addomsfors<br>Customer Site: Addomsfors<br>Select Setup: Eatling<br>Select Setup: Eatling<br>Select Group: Addomsfors<br>Select Group: Addomsfors<br>Select Group: Addomsfors<br>Select Group: Addomsfors                                                                                                    | E Logical Group andard                                                                                                    | Remit<br>restRestResses to:<br>A UTOMETER<br>A UTOMETER<br>Findey 6th August 20<br>V<br>V                                                                                                    | Invoices C<br>intervals, The initial                                                                                             | ade with your Payment<br>Terrard Rate: RAJ<br>Terrard Rate: RAJ<br>Date Insurat: COM<br>Demand No: 000<br>Charges on This In<br>Amount Paid<br>can be emailed A<br>to user defined g<br>time and date of       | Page 1 of 1 Page 1 of 1 Utomatically in proups. If these invoice                                                          | ाला<br>user defined<br>s can be set    |
| A remittance advice<br>slip is included for<br>return payment<br>Define Billing<br>Additional and a state<br>Select Setup: Additional<br>Select Setup: Eadling<br>Select Setup: Eadling<br>Select Setup: Eadling<br>Select Setup: Eadling<br>Select Group: Eadling<br>Select Group: Eadling<br>Select Group: Eadling<br>Select Group: Eadling<br>Select Setup: Eadling<br>Select Billing Template: Addited Set<br>Select Email Group: Eath With Text<br>Intervat: Monthly<br>Rect Data Due: 01090201                                                                                                    | e Logical Group andard                                                                                                    | Remit<br>restReetExerces fo:                                                                                                    | Invoices c<br>intervals,<br>The initial<br>co ordinat                                                                            | ade with your Payment<br>Terrard Rate: RAD<br>Date Insurat: RAD<br>Date Insurat: COM<br>Demand No: 000<br>Charges on This In<br>Amount Paid and<br>to user defined g<br>time and date of<br>e with client requ | Page 1 of 1 Page 1 of 1 Utomatically in proups. If these invoice uirements.                                               | Tert<br>user defined<br>s can be set t |

![](_page_20_Picture_4.jpeg)

For further information relating to the Horizon System, or to arrange a demonstration, contact our Horizon Specialist team;

Autometers Systems Limited

Telephone : 0161 861 9056 Email : <u>sales@autometers.co.uk</u>

NOTES

Information is correct at time of publication. Product development is continuous and Autometers Systems Ltd reserves the right to make alterations without notice. Information or description may therefore differ from the descriptions and illustrations in this publication.

![](_page_21_Picture_5.jpeg)